## How to Upload a Report or Template to your PhoenixMobile Account

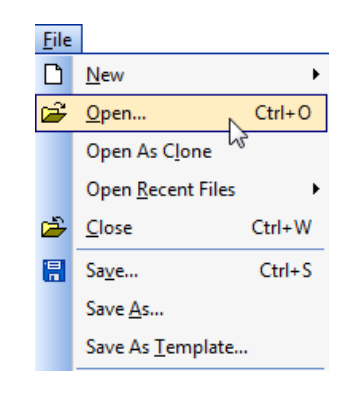

In ClickFORMS, open the report or template as you normally would.

Enter the Subject Property's complete address. Reports with no Subject Property Address will not upload.

| Street Number & Name | 302 Piercy Road |       |    |                       |
|----------------------|-----------------|-------|----|-----------------------|
| City                 | San Jose        | State | CA | Zip Code 95138 · 1234 |
|                      |                 |       |    |                       |
|                      |                 |       |    |                       |
|                      |                 |       |    |                       |

Click **SERVICES> PhoenixMobile Sync**, and login when prompted.

| Serv | rices                     |                                                     |
|------|---------------------------|-----------------------------------------------------|
| ~    | UAD Compliance ON         |                                                     |
| ×    | Location Maps             |                                                     |
| àx.  | BuildFax Permit History   | PhoenixMobile Login                                 |
| P    | Pictometry Aerial Imagery | Please enter your PhoenixMobile account information |
| 9    | Elood Maps                |                                                     |
|      | Flood Zone Data Only      | Fmail UserName@gmail.com                            |
| •    | Property Analysis         |                                                     |
| 2    | Property and Comp Data    | Password XXXXXX                                     |
| ٢    | ⊆ost Analysis             |                                                     |
|      | Get Census Tract          | Save Password                                       |
| illi | 1004MC Service            |                                                     |
| 8    | PhoenixMobile Sync        | Go Cancel Help                                      |
| hi   | Services Usage Summary    |                                                     |

Click the UPLOAD to PHOENIXMOBILE Button. This will upload the currently active report from ClickFORMS to the PhoenixMobile Cloud.

| Delete from PhoenixMobile             | D       | ownload from PhoenixMobile | Upload to PhoenixMobile | Refree        |
|---------------------------------------|---------|----------------------------|-------------------------|---------------|
|                                       |         | Delete from PhoenixMobile  | 3                       | Close         |
| Property Address Form Type Modified D |         |                            |                         |               |
|                                       | Propert | y Address                  | Form Type               | Modified Date |
|                                       |         | Property Address           | Form Type               | Modified Date |
|                                       |         | Property Address           | Form Type               | Modified Date |
|                                       |         | Property Address           | Form Type               | Modified Date |
|                                       |         | Property Address           | Form Type               | Modified Date |

Access your PhoenixMobile account on your iPad or iPhone. Tap the small cloud icon to sync your device with the PhoenixMobile Cloud, and make your ClickFORMS report available to you.